## Stickley on Security

## Video Player Setup Guide Version 2.0

# TABLE OF CONTENTS

| Getting Started |                                                      |    |  |
|-----------------|------------------------------------------------------|----|--|
| Displa          | ay Types                                             | 4  |  |
| 1.              | No Menu Display Type                                 | 4  |  |
| 2.              | Drop Down Menu Display Type                          | 5  |  |
| З.              | Film Reel Menu Display Type                          | 6  |  |
| 4.              | Educational Display Type                             | 7  |  |
| 5.              | Remote Educational Display Type                      | 8  |  |
| Custo           | mizing Your Video Player                             | 9  |  |
| 1.              | No Menu Customization Explanation                    | 9  |  |
| 2.              | Drop Down Menu Customization Explanation             | 11 |  |
| З.              | Film Reel Menu Customization Explanation             | 13 |  |
| 4.              | Educational Display Customization Explanation        | 15 |  |
| 5.              | Remote Educational Display Customization Explanation | 17 |  |
| How t           | to Install the Player into Your Webpage              | 19 |  |
| Quest           | tions?                                               | 21 |  |

# **Getting Started**

When you login to StickleyonSecurity.com, you will start in the Video Display Manager (see Figure 1). The Display Manager allows you to create, edit and delete Video Players. By default, five unique Video Players will already be set up for you. You can use these Video Players as is, customize one or more of them to meet the look and feel of your website or create entirely new Video Players.

Figure 1: Video Display Manager

| HOME                                  | DETAILS             | VIDEO LIBRARY    | VIDEO PLAYER           | SEE IT LIVE      | PLACE ORDER       |                            |
|---------------------------------------|---------------------|------------------|------------------------|------------------|-------------------|----------------------------|
|                                       | Account Settings    | -Video Display N | lanager -Access        | /ideo Library -\ | /iewer Statistics | Logout                     |
| Video Display Manager                 |                     |                  |                        |                  |                   |                            |
| Ge                                    | etting Started      |                  |                        | Available Tra    | ining Programs    | 3                          |
|                                       |                     | Ti               | aining Program         | Name             |                   | Display Type               |
| -Click on the n                       | name of the Trainin | ng 🐶             | No Menu Example        |                  |                   | Player No Menu             |
| Program you                           | wish to review, ed  | it or 🛛 💀        | Drop Down Menu Exan    | nple             |                   | Player Drop Down Menu      |
| delete.                               |                     |                  | Film Reel Menu Examp   | ole              |                   | Player Film Real Menu      |
|                                       |                     |                  | Educational Display Ex | ample            |                   | Educational Display        |
| -Select "Create New Training Program" |                     | ogram" 🌆 🛷       | Remote Educational Di  | splay Example    |                   | Remote Educational Display |
| to create a nev                       | w Training Progra   | m.               |                        |                  |                   |                            |
| -Select the "Di                       | isplay Code'' icon  | 🕗 to             |                        |                  |                   |                            |
| show the code                         | e required to displ | ay the           |                        |                  |                   |                            |
| player on you                         | r site or access re | motely.          |                        |                  |                   |                            |
| 🕀 Create Ne                           | ew Training Prog    | ram              |                        |                  |                   |                            |
| 🕑 Read Get                            | ting Started Guid   | le               |                        |                  |                   |                            |

# **Display Types**

In the Display Manager you will see a list of your available Video Players and the Display Type associated with that Video Player. There are five unique Display Types.

#### 1. No Menu Display Type

This Display Type indicates that the Video Player will simply show the video you have assigned to it. The user will not have the ability to watch additional videos (see Figure 2).

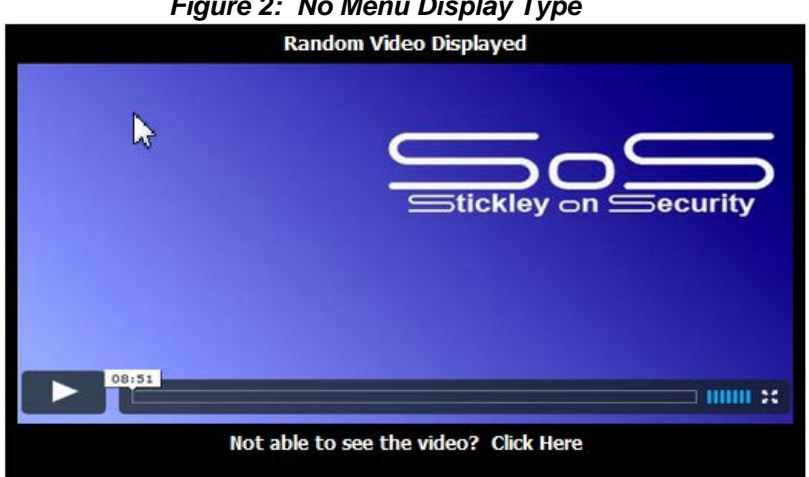

Figure 2: No Menu Display Type

#### 2. Drop Down Menu Display Type

This Display Type indicates that the Video Player will display the video you have assigned to it but also allow the user to select to watch additional videos from a drop down menu included at the bottom (see Figure 3).

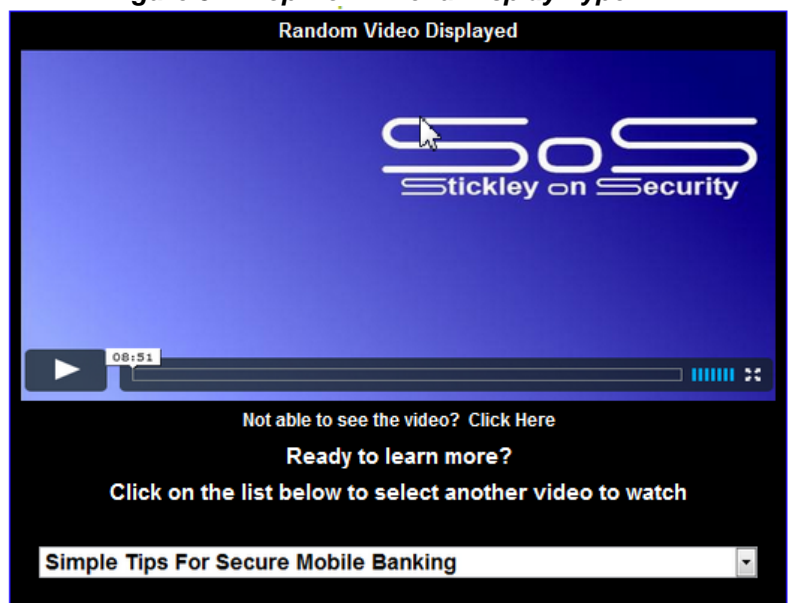

Figure 3: Drop Down Menu Display Type

#### 3. Film Reel Menu Display Type

This Display Type indicates that the Video Player will display the video you have assigned to it but also allow the user to select to watch additional videos from a "Film Reel" style menu included at the bottom (see Figure 4).

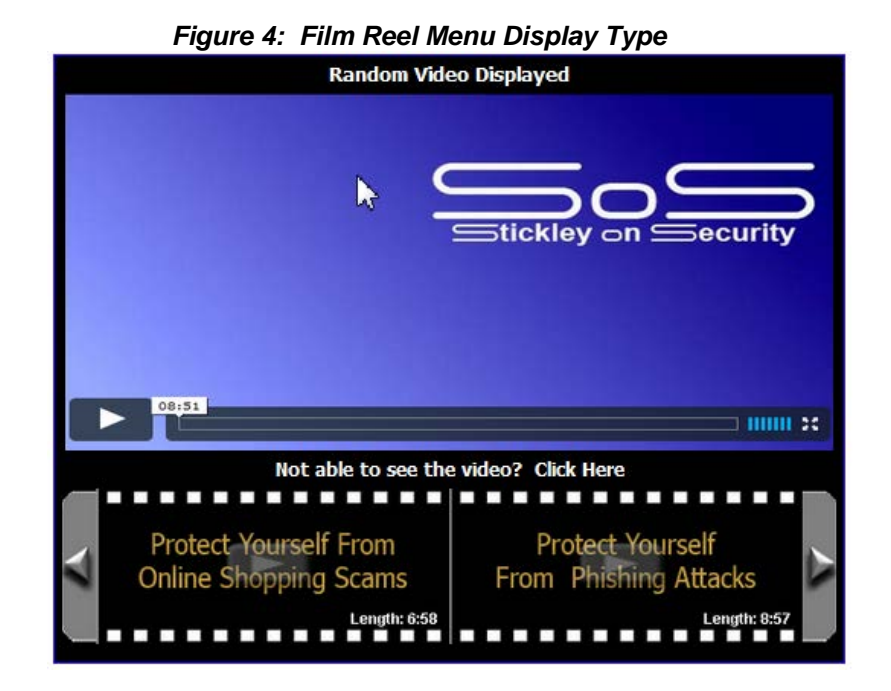

#### 4. Educational Display Type

This display type is the most comprehensive Video Player and includes a robust menu on the left, short description about the topic at the top, the video and written security information about the topic. This Display Style allows an organization to provide a complete training solution (see Figure 5).

# Criminals continue to target social networking and your Facebook login credentials could be at risk. In this video you will learn how criminals target your account and what you can do to protect yourself. 5tickley on ∭ecurity 09:40 Important Security Tips

· Always password protect your mobile device. Every device has the ability to add a password and without that password anyone who has access to your device could have access to your accounts, apps and personal information. With over \$70 billion in lost or stolen cell phones each year, the risks of losing you phone are real.

Ξ

Simple Tips For Secure Mobile Banking

· Be aware that criminals will send text messages claiming to be from your financial institution. In most cases the text message will contain a phone number or a link and inform you that for security reasons you will need to call the number or visit the link. These text messages are scams that are designed to trick you into providing confidential information.

#### Figure 5: Educational Display Type

2

#### **Security Topics**

- Stickley on Security Important Contact Information
- Simple Tips For Secure Mobile Banking
- Warning! Fake Traffic Light Camera Tickets
- Protect Your Accounts Through Strong Passwords
- Protect Yourself From Phishing Attacks
- How to Stay SecureThrough Updates & Patches
- Protect Yourself From Online Shopping Scams
- Protect Yourself From Gift Card Scams
- Protect Yourself From Vishing Attacks
- Getting Back Your Stolen Identity
- Protect Yourself From Credit Card Skimming
- Fake IRS Correspondence Scams
- Warning! Fake Cashiers Checks
- Protect Your Facebook Login Credentials
- What is Multifactor Authentication?

#### 5. Remote Educational Display Type

The Stickley on Security Video Players are designed to be embedded into your existing web pages. However, there may be situations where you would prefer for Stickley on Security to host the web page for you. With the Remote Educational Display, you can design the look and feel of the web page and then just setup a link on your website pointing to the page. When users click on the link, they will be taken to the SoS Educational web page which will include your organization's name at the top and the ability for your users to click the menu item "Back" which is linked back to a webpage of your choice. The option is often used by organizations who do not manage their own websites and need to limit the amount of changes (see Figure 6).

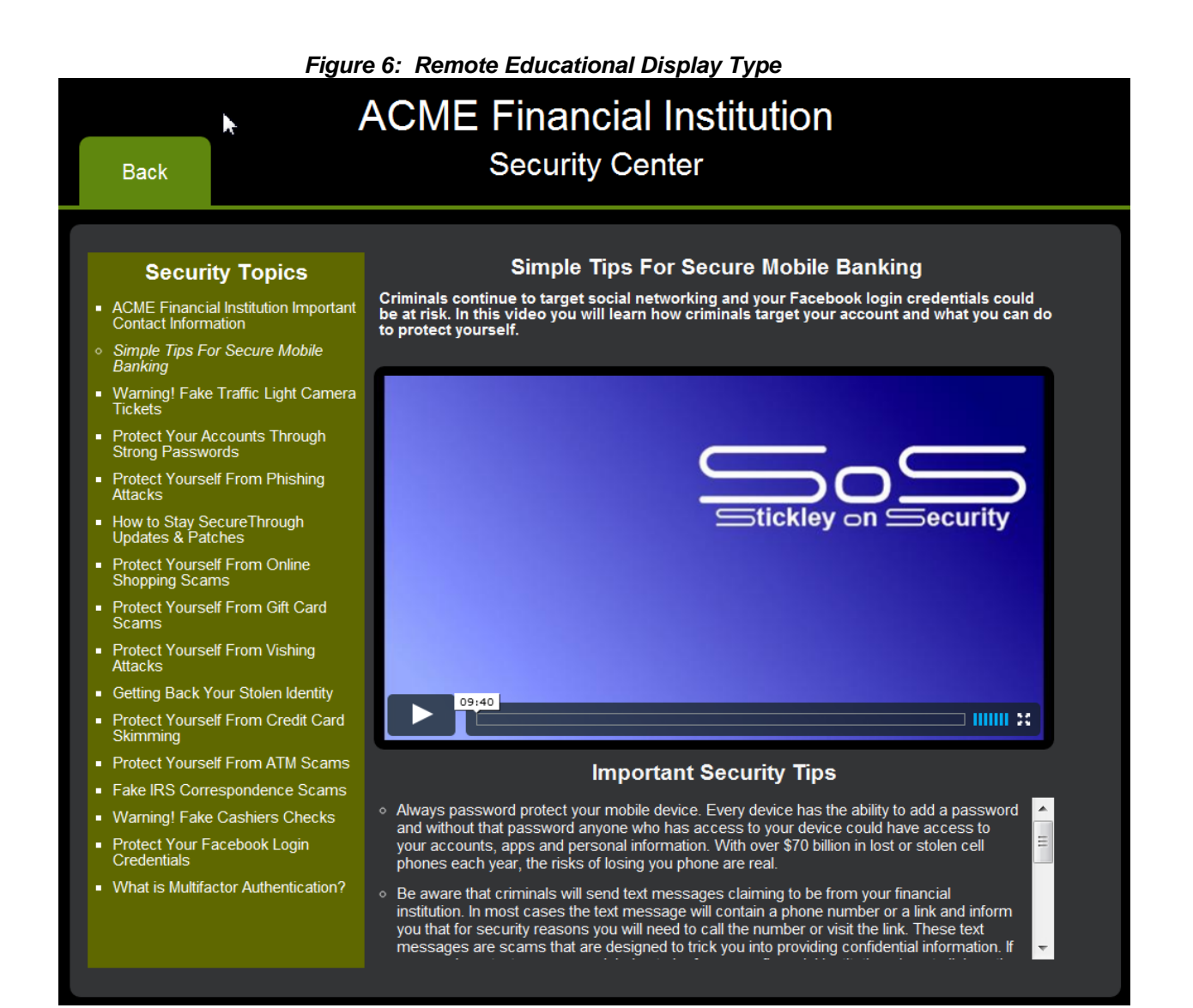

## **Customizing Your Video Player**

One of the most important features of the Stickley on Security Video Players is the comprehensive customization capabilities. Each Video Player can have unique colors, fonts, video selections and sizes. Of course setting up your Video Player needs to be easy and that's why we create the online customization tool. When you click on any existing Video Player or select Create New, you are taken to the Customization Tool. This interactive tool allows you to see what your Video Player will look like as you modify it! Because each Video Player Display Type is unique, this guide will discuss the customization options for each display type individually.

#### 1. No Menu Customization Explanation

| SoS Display Style                                                                                                 | No Menu 💌      |  |
|----------------------------------------------------------------------------------------------------|----------------|--|
| Player Name Drop Down Menu Example                                                                                |                |  |
| Font Style                                                                                                    | Arial          |  |
| Player Background                                                                                                 | 000000         |  |
| Player Text                                                                                                    | FFFFF          |  |
| Show Border                                                                                                    | On 💌           |  |
| Border Color                                                                                                    | 2212FF         |  |
| Default Video Random Video Displayed 💌<br>Trame Width <u>600</u><br>So S Display Will Be 600(Width) X 387(Height) |                |  |
| Save Changes                                                                                                    | Cancel Changes |  |
| Delete This Display                                                                                               |                |  |

Customization Tool

#### Figure 7: No Menu Customization Options

|       | No Menu<br>Random Video Displayed     |
|-------|---------------------------------------|
|       |                                       |
| 08:51 |                                       |
|       | Not able to see the video? Click Here |

#### No Menu Customization Explanation Details

- SoS Display Style: Select the style of Video player. In this case you have selected "No Menu".
- Player Name: Enter a unique name to identify the Video Player when listed in the Display Manager.
- Font Style: Select the font type that best fits your website design. Your options are Arial, Georgia, Times, Verdana and Tahoma.
- Player Background: Select the background color for the Video Player. This is the color that will frame the video.
- Player Text: Select the color of the written text in the Video Player.
- Show Border: A thin border is available to place around the player. You can choose to turn this on or off.
- Border Color: If you turn on the border, select the color of that border with this option.
- Default Video: You can select a specific video, or select the option Random Video Displayed to let the player randomly select which video is shown. You can also choose the option "Stickley will choose". When you select this option, the video displayed by default will be the video that Stickley feels is currently important.
- Frame Width: The width of the Video Player automatically determines the height. You can choose a width between 200 and 1000 pixels.

#### 2. Drop Down Menu Customization Explanation

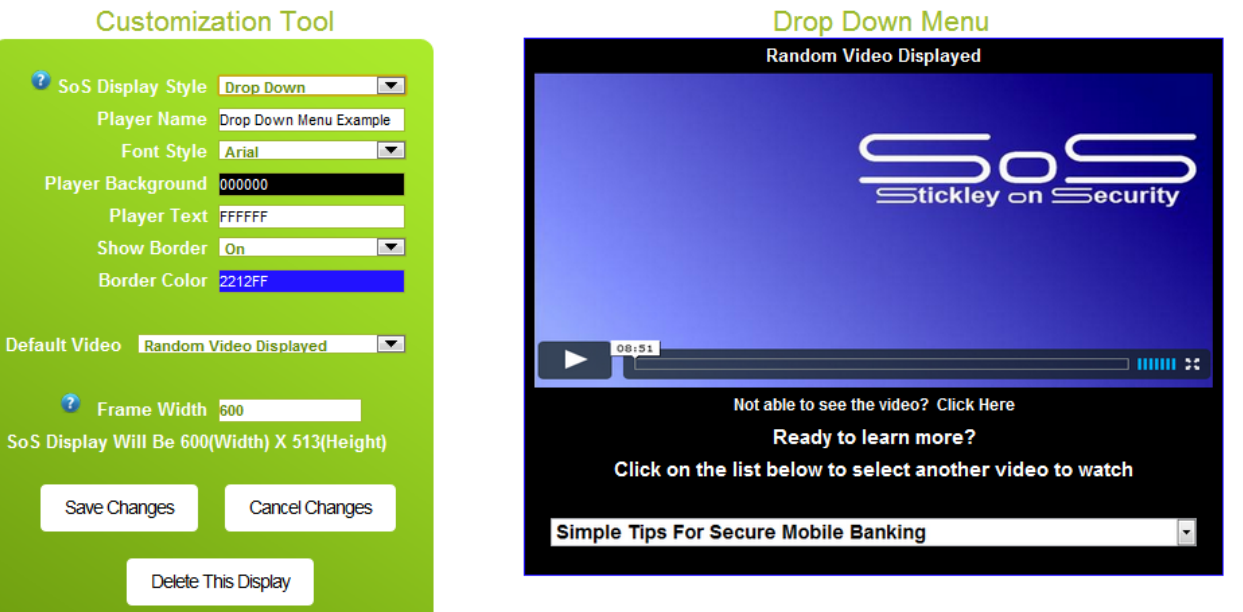

#### Figure 8: Drop Down Menu Customization Options

## Drop Down Menu Customization Explanation Details

- SoS Display Style: Select the style of Video player. In this case you have selected "Drop Down Menu".
- Player Name: Enter a unique name to identify the Video Player when listed in the Display Manager.
- Font Style: Select the font type that best fits your website design. Your options are Arial, Georgia, Times, Verdana and Tahoma.
- Player Background: Select the background color for the Video Player. This is the color that will frame the video.
- Player Text: Select the color of the written text in the Video Player.
- Show Border: A thin border is available to place around the player. You can choose to turn this on or off.
- Border Color: If you turn on the border, select the color of that border with this option.
- Default Video: You can select a specific video, or select the option Random Video Displayed to let the player randomly select which video is shown. You can also choose the option "Stickley will choose". When you select this option, the video displayed by default will be the video that Stickley feels is currently important. If you would like to setup your own custom list of videos that can be accessed through this player, choose the option "Custom Video Play List". Once this option is selected, you will have access to click on the "Review Custom Video Play List" option.
- Review Custom Video Play List: When you click on this link, a new window will open allowing you to select the videos you would like to be available for the player you are setting up. In addition you change the display order of the videos by clicking on a specific title and then clicking the up and down buttons.
- Frame Width: The width of the Video Player automatically determines the height. You can choose a width between 200 and 1000 pixels.

## 3. Film Reel Menu Customization Explanation

| Customiz                | ation 1001             |     | Film Re                                        | eel Menu                                  |
|-------------------------|------------------------|-----|------------------------------------------------|-------------------------------------------|
|                         |                        |     | Random Vid                                     | eo Displayed                              |
| SoS Display Style       | Film Reel              |     |                                                |                                           |
| Player Name             | Film Reel Menu Example | e   |                                                |                                           |
| Font Style              | Tahoma                 |     |                                                |                                           |
| Player Background       | 000000                 |     | -                                              | Stickley on Security                      |
| Player Text             | FFFFF                  |     |                                                |                                           |
| Film Text               | FFA530                 |     |                                                |                                           |
| Show Border             | On                     |     |                                                |                                           |
| Border Color            | 3C14FF                 |     |                                                |                                           |
| Default Video Random    | Video Displayed        |     | Not able to see th                             | e video? Click Here                       |
| 2 Frame Width           | 600                    |     |                                                |                                           |
| SoS Display Will Be 600 | (Width) X 513(Heigl    | ht) | Protest Yourself From<br>Online Shopping Scams | Protest Yourself<br>From Phishing Attacks |
| Save Changes            | Cancel Changes         | 5   |                                                |                                           |
| Delete T                | This Display           |     |                                                |                                           |

Figure 9: Film Reel Menu Customization Options

## Film Reel Menu Customization Explanation Details

- SoS Display Style: Select the style of Video player. In this case you have selected "Film Reel Menu".
- Player Name: Enter a unique name to identify the Video Player when listed in the Display Manager.
- Font Style: Select the font type that best fits your website design. Your options are Arial, Georgia, Times, Verdana and Tahoma.
- Player Background: Select the background color for the Video Player. This is the color that will frame the video.
- Player Text: Select the color of the written text in the Video Player.
- Film Text: Select the color of the written text in the film reel that scrolls across the bottom of the player.
- Show Border: A thin border is available to place around the player. You can choose to turn this on or off.
- Border Color: If you turn on the border, select the color of that border with this option.
- Default Video: You can select a specific video, or select the option Random Video Displayed to let the player randomly select which video is shown. You can also choose the option "Stickley will choose". When you select this option, the video displayed by default will be the video that Stickley feels is currently important. If you would like to setup your own custom list of videos that can be accessed through this player, choose the option "Custom Video Play List". Once this option is selected, you will have access to click on the "Review Custom Video Play List" option.
- Review Custom Video Play List: When you click on this link, a new window will open allowing you to select the videos you would like to be available for the player you are setting up. In addition you change the display order of the videos by clicking on a specific title and then clicking the up and down buttons.
- Frame Width: The width of the Video Player automatically determines the height. You can choose a width between 200 and 1000 pixels.

#### 4. Educational Display Customization Explanation

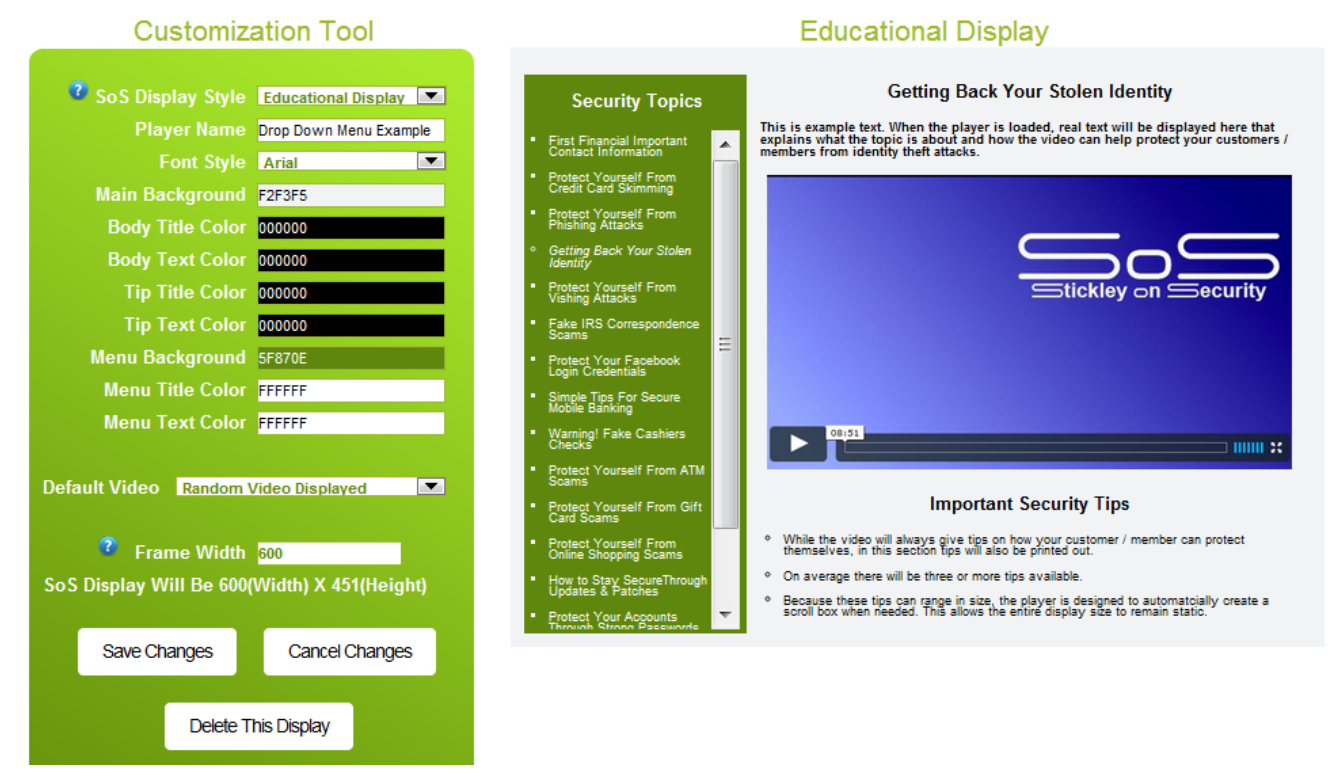

#### Figure 10: Educational Display Customization Options

## Educational Display Customization Explanation Details

- SoS Display Style: Select the style of Video player. In this case you have selected "No Menu".
- Player Name: Enter a unique name to identity the Video Player when listed in the Display Manager.
- Font Style: Select the font type that best fits your website design. Your options are Arial, Georgia, Times, Verdana and Tahoma.
- Main Background: Select the primary background color. This color fills the background of the entire display.
- Body Title Color: Select the color of the written text that displays the title of the video. In Figure 10, that would be set the color for the text "Getting Back Your Stolen Identity".
- Body Text Color: Select the color of the written text that describes the topic. This text is directly under the Body Title.
- Tip Title Color: Select the color of the written heading "Important Security Tips" which is located under the video.
- Tip Text Color: Select the color of the written security tips located under "Important Security Tips".
- Menu Background: Select the background color of the menu located on the left hand side.
- Menu Text Color: Select the color of the written menu options.
- Default Video: You can select a specific video, or select the option Random Video Displayed to let the player randomly select which video is shown. You can also choose the option "Stickley will choose". When you select this option, the video displayed by default will be the video that Stickley feels is currently important. If you would like to setup your own custom list of videos that can be accessed through this player, choose the option "Custom Video Play List". Once this option is selected, you will have access to click on the "Review Custom Video Play List" option.
- Review Custom Video Play List: When you click on this link, a new window will open allowing you to select the videos you would like to be available for the player you are setting up. In addition you change the display order of the videos by clicking on a specific title and then clicking the up and down buttons.
- Frame Width: The width of the Video Player automatically determines the height. You can choose a width between 600 and 1200 pixels.

## 5. Remote Educational Display Customization Explanation

| Customization Tool                                                                                                    | Remote Educational Site                                                                                                    |  |  |  |
|----------------------------------------------------------------------------------------------------|----------------------------------------------------------------------------------------------------|--|--|--|
| SoS Display Style Remote Educational<br>Player Name Complete Education                                                                                                    | ACME Financial Institution<br>Back Security Center                                                                                                    |  |  |  |
| Font StyleArialHeader Background00000Header Button5F870EHeader Button TextFFFFFFHeader TextFFFFFFMain Background333436Body Title ColorFAFAFABody Text ColorFAFAFATip Title ColorF5F5F5Tip Text ColorF7F7F7Manu Background55690 | <section-header><section-header><section-header><section-header></section-header></section-header></section-header></section-header>                                                                                                    |  |  |  |
| Menu Title Color FFFFF<br>Menu Text Color FFFFF<br>Return URL http://www.stickleyonsecur<br>Default Video Simple Tips For Secure Mobile<br>Save Changes Back To Manager<br>Delete This Display                                 | Login Creatings Single Tips For Secure Warning! Fake Cashiers Protect Yourself From ATM Protect Yourself From Gift Protect Yourself From Gift Protect Yourself From Gift Protect Yourself From Gift Protect Yourself From Online Shopping Scams How to Stay SecureThrough Updates & Patches On Stay SecureThrough Updates & Patches On average there will be three or more tips available. Secure themselves, in this section tips will also be printed out. On average there will be three or more tips available. Because these tips can range in size, the player is designed to automatcially create a soroll box when needed. This allows the entire display size to remain static. |  |  |  |
|                                                                                                    | Show Include Code                                                                                                    |  |  |  |

#### Figure 11: Remote Educational Display Customization Options

## Educational Display Customization Explanation Details

- SoS Display Style: Select the style of Video player. In this case you have selected "No Menu".
- Player Name: Enter a unique name to identity the Video Player when listed in the Display Manager.
- Font Style: Select the font type that best fits your website design. Your options are Arial, Georgia, Times, Verdana and Tahoma.
- Main Background: Select the primary background color. This color fills the background of the entire display.
- Body Title Color: Select the color of the written text that displays the title of the video. In Figure 11, that would be set the color for the text "Getting Back Your Stolen Identity".
- Body Text Color: Select the color of the written text that describes the topic. This text is directly under the Body Title.
- Tip Title Color: Select the color of the written heading "Important Security Tips" which is located under the video.
- Tip Text Color: Select the color of the written security tips located under "Important Security Tips".
- Menu Background: Select the background color of the menu located on the left hand side.
- Menu Text Color: Select the color of the written menu options.
- Default Video: You can select a specific video, or select the option Random Video Displayed to let the player randomly select which video is shown. You can also choose the option "Stickley will choose". When you select this option, the video displayed by default will be the video that Stickley feels is currently important. If you would like to setup your own custom list of videos that can be accessed through this player, choose the option "Custom Video Play List". Once this option is selected, you will have access to click on the "Review Custom Video Play List" option.
- Review Custom Video Play List: When you click on this link, a new window will open allowing you to select the videos you would like to be available for the player you are setting up. In addition you change the display order of the videos by clicking on a specific title and then clicking the up and down buttons.
- Frame Width: The width of the Video Player automatically determines the height. You can choose a width between 600 and 1200 pixels.
- Return URL: This is a link to your website. You must start the URL with either http:// or https://. When a user clicks the menu item "Back", they will be connected to the link provided here.

## How to Install the Player into Your Webpage

One of the great benefits of using the Stickley on Security Video Player is the fact that is so easy to install into your webpage. Once you have designed and saved your Video Player through the online Customization Tool, all you have to do is copy a single line of code and paste that into your webpage. It really is that easy!

To view the line of code, go to the Display Manager, this is located under the menu option "Video Display Manager". You will see a list of your available Video Players. Each Video Player will have a small icon next

to the name which looks like this: D Click on this Icon to display the line of code that you will need to copy. Also note that whenever you save a Video Player, you will automatically be shown the line of code. In Figure 12 you see the user has just saved their Video Player and the line of code is available to copy.

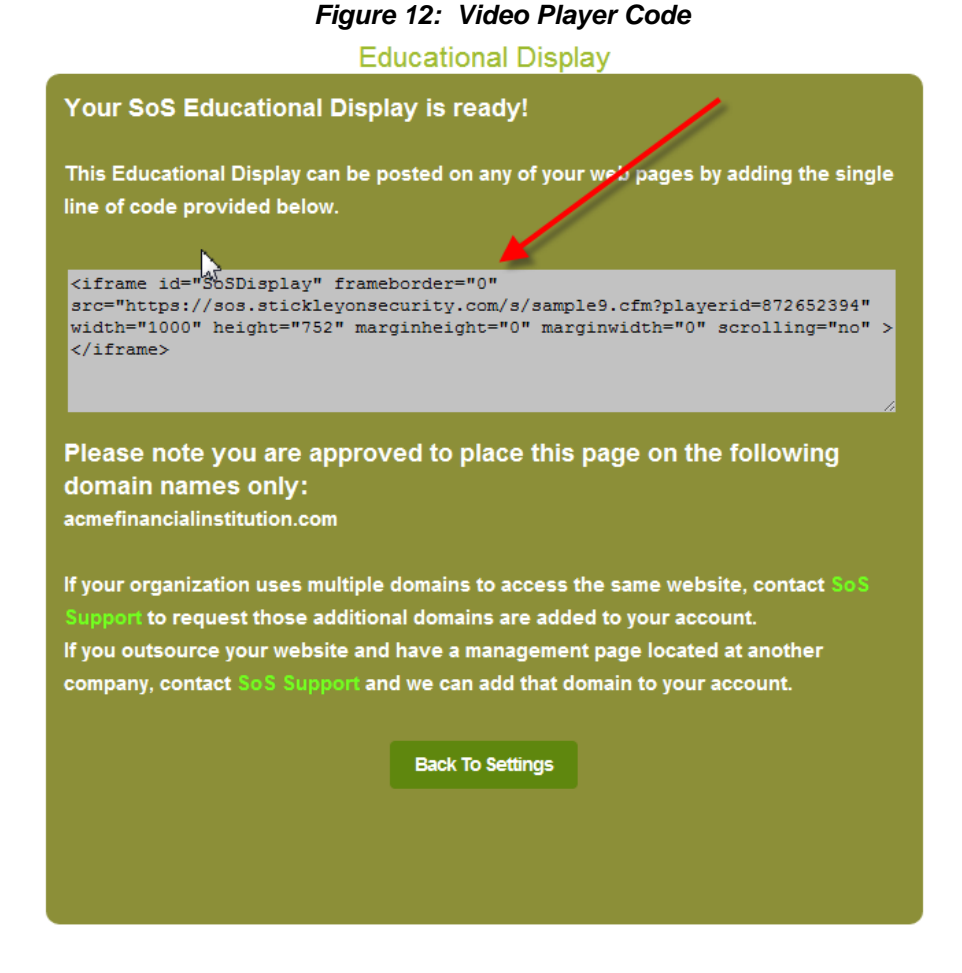

Copy the line of code located in the grey box (See Figure 12) and past it into any webpage that you have. Next time you browse to that webpage, the Video Player that you created will now be embedded into the page!

That's all there is to it. No need to download any software or install any videos on your server. Want to change the look of the Video Player? Go back to the online Customization Tool and make your changes to the video player and save. Now look at your webpage, the changes you just made should immediately show up.

Remember, if you have chosen the display type "Remote Educational Display", the Video Player is not embedded into your webpage. Instead the code provided is the link to the player. Present that link to your customers and when they click on it, they will be taken to your customized page dedicated to the Identity Theft education.

# **Questions?**

If you have questions or run into any problem, be sure to check out the Frequently Asked Questions page located at <u>http://www.stickleyonsecurity.com/support.cfm</u>. Still have questions, open a support ticket through the same page.